# Руководство по установке IPS Application Server Certified

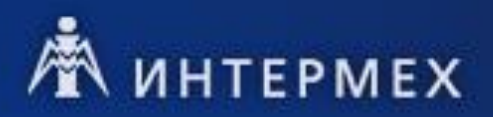

## Оглавление

| 1 | Сис  | стемные требования                             | 3  |
|---|------|------------------------------------------------|----|
| 2 | Coc  | тав инсталляции                                | 4  |
| 3 | Под  | лготовка базы данных                           | 5  |
| - | 3.1  | Порядок подготовки базы для СУБД Oracle        | 5  |
|   | 3.2  | Порядок подготовки базы для СУБД MS SQL Server | 5  |
|   | 3.2. | 1 MS SQL Server 2008R2 или выше                | 6  |
|   | 3.3  | Порядок подготовки базы для СУБД PostgreSQL    | 6  |
| 4 | Уст  | гановка IPS Application Server Certified       | 7  |
|   | 4.1  | Серверная установка                            | 7  |
| 5 | Деи  | инсталляция IPS                                | 29 |
| Č | A    |                                                | =  |

## 1 Системные требования

Рекомендации к программно-аппаратному обеспечению изложены на сайте <u>https://intermech.ru/</u> или <u>https://intermech.by/</u> в разделе **Требования** к соответствующему продукту.

Операционная система, выбираемая для установки на неё серверной части IPS Application Server Certified, должна поддерживать (установку) Microsoft .NET той версии, с которой работает устанавливаемая версия IPS Application Server Certified.

Инсталляция IPS Application Server Certified включает в себя:

– инсталлятор серверной части IPS;

В файле readme.txt, расположенном на инсталляционном диске, могут содержаться дополнительные сведения по установке, не отраженные в данном руководстве.

**Внимание!** После установки IPS не производите удаление и изменение файлов в папке с установленным продуктом, если неизвестно точное их предназначение. Подобные действия могут привести к необходимости переустановки IPS. API, предоставляемое библиотеками программы установки IPS, предназначено исключительно для поддержки инфраструктуры программы установки IPS и не предназначено для использования программами пользователя.

Внимание! Исполняемые файлы как инсталлятора IPS, так и самого IPS подписаны цифровыми подписями ОДО «ИНТЕРМЕХ». Отсутствие цифровой подписи на исполняемом файле является заслуживающим внимания обстоятельством, т.к. может свидетельствовать о несанкционированной модификации содержимого файла.

## 3 Подготовка базы данных

В процессе подготовки базы данных IPS выполняется импорт инсталляционного дампа базы данных IPS. На сервере предварительно должна быть установлена система управления базами данных (СУБД) Oracle, MS SQL Server или PostgreSQL.

Если СУБД MS SQL Server не установлена, то можно выполнить установку MS SQL Express из программы установки IPS. В этом случае пропустите данную главу.

Для работы серверной части IPS с СУБД Oracle установка клиента Oracle не требуется. Провайдер доступа к MS SQL Server входит в состав Microsoft.NET, поэтому установка клиента MS SQL Server для работы с СУБД MS SQL также не требуется.

#### 3.1 Порядок подготовки базы для СУБД Oracle

Установочная база находится в папке <диск\_с\_инсталляцией>:\Bases\Oracle, файл intermech.zip. Файл intermech.zip это архив, содержащий intermech.dmp. Распакуйте intermech.zip в папку жесткого диска (далее <временая\_папка\_для\_распаковки>).

- 1. Создать экземпляр базы (кодировка CL8MSWIN1251);
- 2. Создать табличное пространство;
- 3. Создать пользователя Intermech с правами **DBA**, паролем **masterkey** и назначить ему табличные пространства;
- 4. Выполнить закачку базы данных командой (Пуск/Выполнить, cmd.exe):

imp.exe USERID=intermech/masterkey@<имя\_экземпляра\_базы\_Oracle\_или\_сетевой\_псевдоним PARFILE='import.ini' FILE='intermech.dmp' LOG='путь\_к логу:\ipsimport.log'

где:

- imp.exe утилита Oracle;
- import.ini файл настроек импорта;
- intermech.dmp дамп с базой данных;
- путь к логу:\ipsimport.log лог файл процесса импорта.

Доступ к полученной базе выполняется серверной частью IPS под логином Intermech и паролем masterkey В дальнейшем смена пароля Intermech выполняется в 2 этапа:

- 1. изменение пароля логина Intermech в самой СУБД Oracle;
- 2. изменение пароля серверной утилитой IPS Configurator.exe.

**Внимание!** Если сервер приложений IPS и СУБД находятся на разные физических серверах, то необходимо убедиться, что на обоих серверах переменная NLS\_LANG содержит одинаковые значения.

### 3.2 Порядок подготовки базы для СУБД MS SQL Server

Данная глава описывает процесс подготовки базы вручную. Имеется также возможность импорта базы средствами программы установки IPS.

**Внимание!** База IPS для MS SQL должна иметь collation name = Cyrillic\_General\_CS\_AS. Если при установке сервера СУБД было указано иное значение collation name, то убедитесь, что база IPS имеет collation name = Cyrillic\_General\_CS\_AS.

Режим проверки подлинности экземпляра MS SQL должен быть установлен в состояние Смешанный/SQL Server и Windows.

Установочная база находится в папке <*диск\_с\_инсталляцией*>:\Bases\Mssql, файл intermech.zip. Файл intermech.zip это архив, содержащий intermech.bak. Распакуйте intermech.zip в папку жесткого диска (далее <*временая\_папка\_для\_распаковки*>).

Пропустите главы ниже, если планируется импорт базы данных средствами программы установки IPS.

>

#### 3.2.1 MS SQL Server 2008R2 или выше

- 1. Запустить SQL Server Management Studio (SSMS, в последних версиях MSSQL Server не входит в состав дистрибутива СУБД скачивается дополнительно с сайта производителя) и подключиться к серверу.
- 2. На папке Databases в открывшемся дереве указать команду всплывающего меню Restore Database.
- 3. В открывшемся окне ввести **Intermech** в поле **В базу** данных, выбрать пункт **С устройства**, указать файл *<временая\_папка\_для\_распаковки>*\intermech.bak и включить переключатель **Восстановить** у строки, описывающей источник с восстанавливаемой базой.
- 4. В панели Выбор страницы выбрать пункт Параметры, включить переключатель Перезаписать существующую базу данных (WITH REPLACE), в панели Восстановить файлы базы данных как настроить местоположение файлов баз данных на существующие папки.
- 5. Нажать кнопку ОК для запуска процесса восстановления базы.
- 6. Создать логин Intermech (папка Security|Logins, команда всплывающего меню New login). В открывшемся диалоговом окне указать Проверка подлинности SQL Server, ввести пароль masterkey, выключить Требовать использования политики паролей, выбрать в поле База данных по умолчанию базу Intermech. На странице Роли сервера необходимо указать роль sysadmin.

Полученная база называется Intermech, доступ к ней выполняется серверной частью IPS под логином Intermech и паролем masterkey

В дальнейшем смена пароля Intermech выполняется в 2 этапа:

- 1. изменение пароля логина Intermech в SQL Server Management Studio;
- 2. изменение пароля серверной утилитой IPS Configurator.exe.

#### 3.3 Порядок подготовки базы для СУБД PostgreSQL

Данная глава описывает процесс подготовки базы вручную. Автоматическая загрузка базы данных PostgreSQL не предусмотрена.

Подготовка базы данных производится в три этапа: создание логина Intermech с паролем masterkey, создание базы Intermech, восстановление базы Intermech из файла с дампом.

Внимание! Имя логина и наименование базы чувствительны к регистру символов.

Создание логина можно выполнить при помощи утилиты pgAdmin: команда меню Create|Login/Group Role. В поле Name нужно указать Intermech, на странице Definition в поле Password указать пароль masterkey, на странице привилегий Privileges установить Can Login в Yes, Superuser в Yes.

Для создания базы данных необходимо при помощи утилиты pgAdmin указать команду меню Create|Database и заполнить поле Database значением Intermech. Кодировка базы данных – UTF8.

Для восстановления базы данных из дампа рекомендуется воспользоваться командой утилиты pg\_restore через командную строку.

pg\_restore -d Intermech intermech.dump

Файл с дампом базы данных intermech.dump нужно предварительно распаковать из файла <*диск\_с\_инсталляцией*>:\Bases\PostgreSQL\intermech.zip.

Возможно, также потребуется добавить в Postgre логин (по аналогии с логином Intermech), пароль для которого запросит утилита pg\_restore. Кроме того, может потребоваться настройка файла СУБД с именем pg\_hba.conf таким образом, чтобы сервер приложений IPS мог иметь доступ к базе данных PostgreSQL.

Полученная база называется Intermech, доступ к ней выполняется серверной частью IPS под логином Intermech и паролем masterkey

В дальнейшем смена пароля Intermech выполняется в 2 этапа:

- 1. изменение пароля логина Intermech в pgAdmin;
- 2. изменение пароля серверной утилитой IPS Configurator.exe.

## 4 Установка IPS Application Server Certified

Установка IPS Application Server Certified начинается с установки серверной части. Однопользовательская установка IPS представляет собой одновременную установку серверной и клиентской частей на одной машине.

Для работы IPS также требуется установленный пакет .NET: .NET Core для серверной части и .NET Framework для клиентской.

#### Внимание!

Логин системного администратора: SYSDBA

Пароль по умолчанию: intermech

Логин и пароль системного администратора – это данные для входа системного администратора в клиент IPS. Изменение пароля системного администратора выполняется из клиента IPS: IMClient.exe.

#### 4.1 Серверная установка

Запуск инсталлятора может выполняться как автоматически при установке инсталляционного диска в привод, так и вручную путем запуска на выполнение файла Setup.exe.

**Внимание!** Если инсталлятор IPS получен путем загрузки из сети **Интернет**, предварительно см. Приложение п. <u>d2h bmk\_Ref49332870\_507</u>.

Инсталлятор отобразит мастер установки, для перемещения по окнам необходимо использовать кнопки Далее и Назад.

После прочтения текста лицензионного соглашения можно выбрать пункт Я принимаю условия лицензионного соглашения и нажать кнопку Далее.

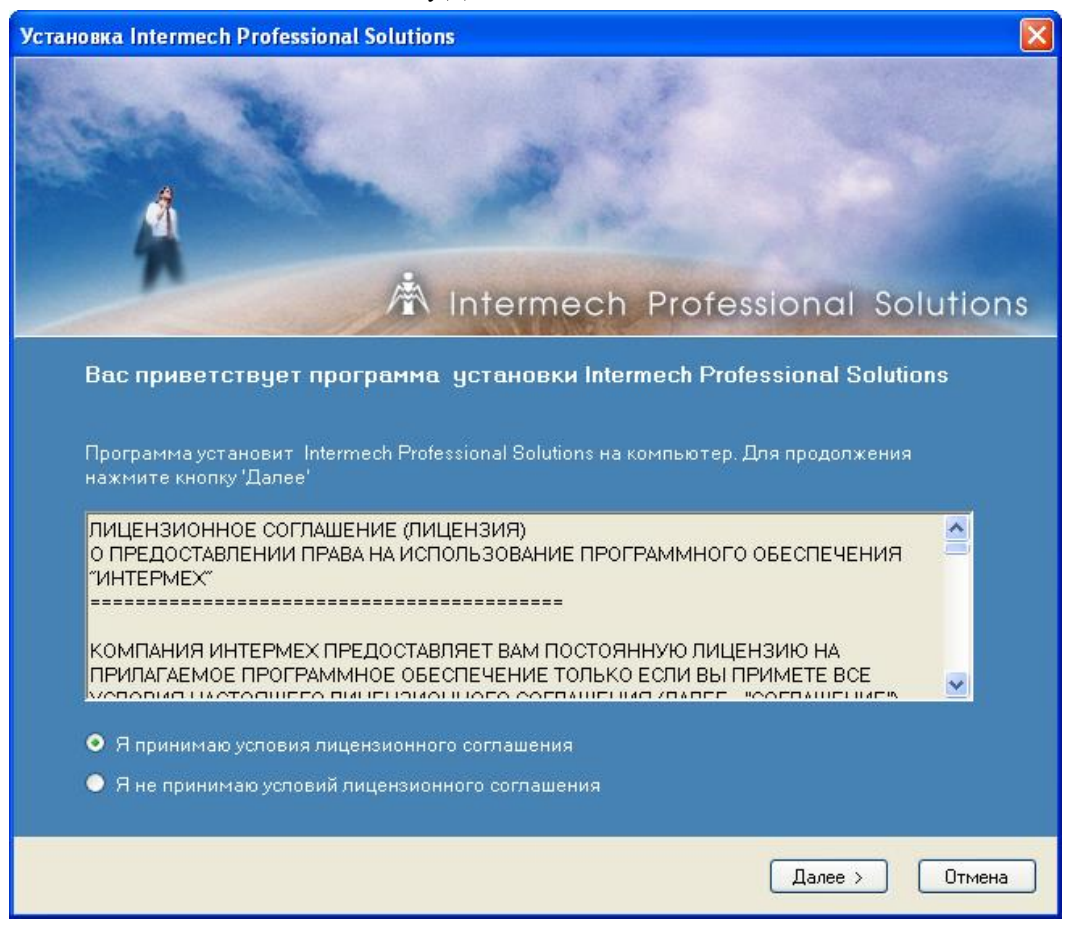

В следующем окне мастера установки производится указание имени пользователя и организации.

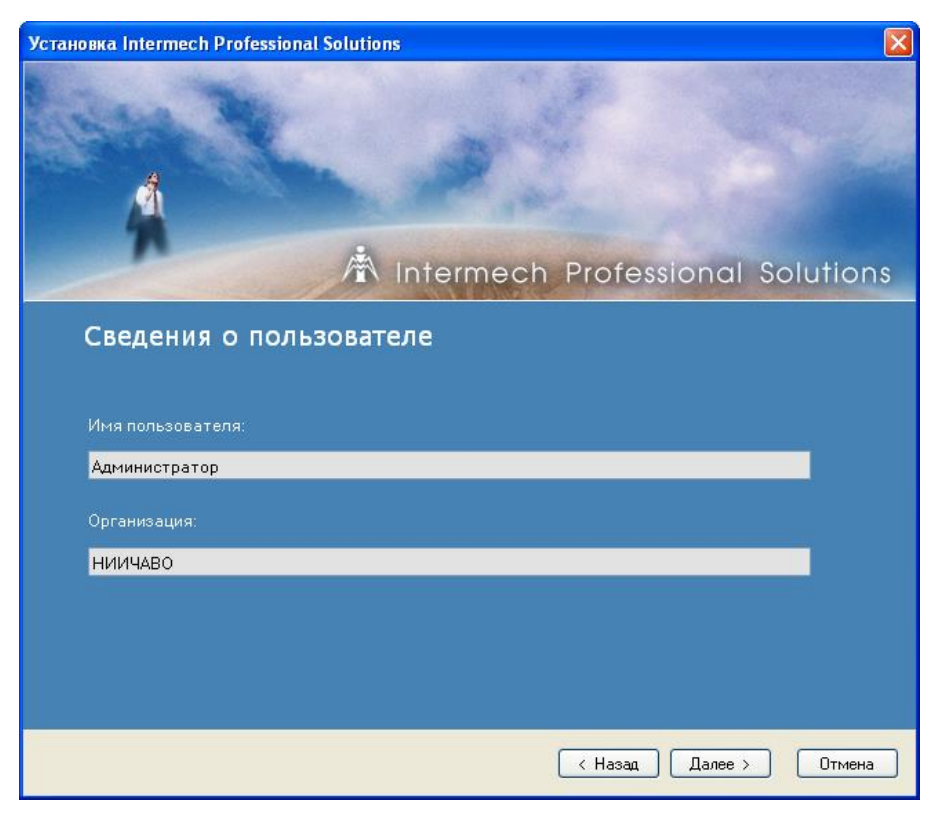

Далее необходимо указать тип установки:

- только сервер или сервер и клиент.

| Установка Intermech Professional Solutions - 2.1.0.196                                                                                    |
|----------------------------------------------------------------------------------------------------|
| Intermech Professional Solutions                                                                                                    |
| Вид установки                                                                                                    |
| Выберите компоненты для установки и отмените выбор компонентов, которые<br>не нужно устанавливать. Для продолжения нажмите кнопку 'Далее' |
| 🗹 Серверная часть                                                                                                    |
| Предлагать на клиентах установку меню СПДС для AutoCAD (требуется наличие AutoCAD)                                                        |
| Назначать клиентов IPS в качестве обработчиков протокола ims:// (для<br>БД, мигрировавших из системы Intermech Search v.11+)              |
| Клиентская часть                                                                                                    |
| < Назад Далее > Отмена                                                                                                    |

Далее осуществляется настройка доступа к web службам IPS.

| Установка Intermech | Professional Solution | s - 8.0.0.969   |                   |                    |                         | × |
|---------------------|-----------------------|-----------------|-------------------|--------------------|-------------------------|---|
|                     |                       |                 |                   |                    |                         |   |
|                     |                       |                 |                   |                    |                         |   |
| <u>.</u>            |                       |                 |                   |                    |                         |   |
|                     | FERMECH               | H PROF          | ESSION            | JAL SOI            | UTIONS                  |   |
|                     | <b>ENNER</b>          |                 | 622101            | 191 201            |                         |   |
|                     |                       |                 |                   |                    |                         |   |
|                     |                       |                 |                   |                    |                         |   |
| Настройка           | а доступа к           | IPS Web         |                   |                    |                         |   |
|                     |                       |                 |                   |                    |                         |   |
| Укажите параме      | тры доступа с web с   | лужбам.         |                   |                    |                         |   |
| Des soorves es b    |                       | ·<br>           |                   |                    |                         |   |
| сертификат и па     | роль для сертифика    | ата.            | попочения), для   | doci yna no nups n | еооходимо указать порт. |   |
| Соединение по h     | ttp является незащи   | щенным, соедине | ение по https обе | спечивает защиту   | соединения и            |   |
| передаваемых д      | анных.                |                 |                   |                    |                         |   |
| http                |                       |                 |                   |                    |                         |   |
| Порт:               | 8080 🚖                |                 |                   |                    |                         |   |
| ⊢ https             |                       |                 |                   |                    |                         |   |
| Порт:               | 8443 🖨                |                 |                   |                    |                         |   |
| Сертификат:         | C:\Cert\ips8-ssl.pfx  |                 |                   |                    |                         |   |
| Пароль:             | *****                 |                 |                   |                    |                         |   |
|                     |                       |                 |                   |                    |                         |   |
|                     |                       |                 |                   |                    |                         |   |
|                     |                       |                 |                   |                    |                         |   |
|                     |                       |                 |                   |                    |                         |   |
|                     |                       |                 |                   |                    |                         |   |
|                     |                       |                 |                   |                    |                         |   |
|                     |                       |                 |                   | < Назад            | Далее > Отмена          |   |
|                     |                       |                 |                   |                    |                         |   |

Доступно два протокола для настройки: http и https.

- Для организации доступа по http достаточно указать свободный порт.
- Для организации доступа по https необходимо указать свободный порт, сертификат и пароль к нему.
- Для отключения доступа по http необходимо указать порт 0.
- Для отключения доступа по https необходимо указать порт 0 или не указывать файл сертификата.

**Внимание!** Организация доступа по http не является защищенной. Для организации защищенного обмена информацией между сервером и web-клиентом следует настраивать и использовать доступ по протоколу https.

🔕 Установка Intermech Professional Solutions

| астройка у        | зла портала        | IPS                    |                        |   |
|-------------------|--------------------|------------------------|------------------------|---|
| жите параметры    | настройки серверн  | ой части в качестве по | отала/узла портала IPS |   |
| Портал            | Узел портала       |                        |                        |   |
| астройки узла пој | ртала              |                        |                        |   |
| Наименование со   | единения IPS пор   | тал                    |                        | 1 |
|                   |                    |                        |                        |   |
| Хост портала      |                    | Порт 5000              | ÷                      |   |
| Глобальный иден   | тификатор узла     | 00000000-0000-000      | 0-0000-000000000000    |   |
| Код узла (прописн | юй латинский симво | an)                    |                        |   |
| Алминистратору    | 903                | Системный релли        | Katon                  |   |
| Наименование      | Алминистратор      | Наименование           | Репликатор             |   |
| Логин             | adm                | Логин                  | rep                    |   |
| Пароль            | ***                | Пароль                 | ***                    |   |
|                   |                    |                        |                        |   |

- Укажите параметры настройки серверной части в качестве портала/узла портала IPS пользователю предоставляется возможность установить портал, либо настроить серверную часть, как узел портала. При необходимости можно ничего не настраивать (портал и узел портала отключены).
- Наименование соединения поле для текстового описания настраиваемого соединения узла (устанавливаемого сервера приложений) с порталом IPS.
- Хост портала имя компьютера, на котором развернут портал IPS.
- Порт порт для связи с порталом IPS.
- **Глобальный идентификатор узла** это уникальный идентификатор, который выдается на стороне портала IPS для нового узла портала.
- Код узла символ, идентифицирующий узел, уникальный в информационном пространстве.
- Администратор узла это пользователь для администрирования узла.
- Системный репликатор это системный пользователь, от имени которого запускаются фоновые задачи публикации и импорта.

**Внимание!** Без корректного заполнения полей настройки узла переход на следующую страницу невозможен.

В процессе установки системы могут быть установлены файлы документации и примеров.

| Об Установка Intermech Professional Solutions - 8.0.0.969       |
|-----------------------------------------------------------------|
|                                                                 |
|                                                                 |
| INTERMECH PROFESSIONAL SOLUTIONS                                |
|                                                                 |
|                                                                 |
| Установка компонентов                                           |
| Укажите компоненты для установки                                |
|                                                                 |
| ✓ Докультации                                                   |
| Хті документация разработчика сценариев С# и модулей расширения |
|                                                                 |
|                                                                 |
|                                                                 |
|                                                                 |
|                                                                 |
|                                                                 |
|                                                                 |
|                                                                 |
|                                                                 |
| < Назад Далее > Отмена                                          |

Дополнительно нужно указать, предоставлять ли при установке клиента IPS возможность установки меню СПДС. Установка меню СПДС на клиенте возможна только при наличии AutoCAD.

Если IPS устанавливается на базу данных, мигрировавшую из Intermech Search v.11 (и выше), и в этой базе используются гиперсылки на документы Search, то можно указать на необходимость обработки клиентами IPS специального протокола ims://.

В следующем окне необходимо указать способ установки менеджера лицензий.

| Установка Intermech Professional Solutions 🛛 🛛 🔀                                                                                        |
|----------------------------------------------------------------------------------------------------|
| À Intermech Professional Solutions                                                                                                    |
| Менеджер лицензий                                                                                                    |
| Укажите параметры установки и настройки менеджера лицензий                                                                              |
| Выберите вариант установки нового менеджера лицензий или использования<br>существующего менеджера, уже установленного на другом сервере |
| <ul> <li>Установить новый менеджер лицензий (системная служба)</li> </ul>                                                               |
| Установить новый менеджер лицензий (приложение)                                                                                         |
| <ul> <li>Использовать существующий менеджер лицензий, расположенный на сервере:</li> </ul>                                              |
| <ul> <li>Не устанавливать (локальный ключ)</li> </ul>                                                                                   |
| < Назад Далее > Отмена                                                                                                    |

Менеджер лицензий не требует установки при наличии локального ключа. Если в локальной сети уже присутствует установленный ранее менеджер лицензий, то можно указать имя машины, на которой он установлен. Установку нового менеджера лицензий можно выполнить как в виде приложения, так и в виде системной службы. Для машины-сервера системная служба является более универсальным вариантом установки, так как не требует входа пользователя в операционную систему.

По нажатию кнопки Далее инсталлятор предложит выбрать вариант установки сервера IPS:

– в виде консольного приложения или системной службы.

| 🚷 Установка Intermech Professional Solutions                              | ×       |
|---------------------------------------------------------------------------|---------|
|                                                                           |         |
| A INTERMECH PROFESSIONAL SOLUTION                                         | ٧S      |
| Способ установки сервера                                                  |         |
| Выберите способ установки сервера. Для продолжения нажмите кнопку 'Далее' |         |
| О Сервис                                                                  |         |
| ● Консольное приложение 🛛 Старт при запуске системы                       |         |
| Укажите порт для связи с сервером<br>8008                                 |         |
| Переназначить папку для хранения файлового кэша сервера приложений        | боать   |
|                                                                           | SPOTE 1 |
|                                                                           |         |
|                                                                           |         |
|                                                                           |         |
|                                                                           |         |
| < Назад Далее >                                                           | Отмена  |

Вариант установки сервера IPS в виде системной службы является рекомендуемым вариантом, так как не требует входа пользователя в операционную систему.

Поле **Порт для связи с сервером** позволяет настроить номер порта, по которому клиенты IPS будут устанавливать соединение с сервером IPS.

На одной машине может быть установлено не более одного сервера IPS в виде системной службы. Каждый сервер должен иметь свой уникальный порт для связи.

Переключатель **Переназначить папку** для хранения файлового кэша сервера приложений позволяет переназначить папку для хранения файлового кэша сервера приложений с папки по умолчанию на любую другую локальную папку дисковой системы сервера.

Затем инсталлятор предложит указать необходимость установки службы автоматического обновления клиентов на машинах, где планируется установить клиентскую часть IPS. Необходимо при этом также указать папку, в которую будут сохраняться отчеты об автоматических обновлениях клиентов IPS. Папка должна быть доступна на запись в сети всем машинам с клиентами IPS. При недоступности сетевой папки в процессе автообновления клиентов в журнал событий клиентов будет записано соответствующее уведомление, и отчеты будут временно сохраняться непосредственно на клиентах.

| 🖳 Установка Intermech Professional Solutions - 4.0.0.62                                                                                                    | X              |
|----------------------------------------------------------------------------------------------------|----------------|
| A Intermech Professional Solu                                                                                                    | tions          |
| Автообновление клиентов                                                                                                    |                |
| Укажите на необходимость автоматического обновления клиентов IPS при установке<br>обновлений сервера. Укажите общую сетевую папку для всех клиентов IPS, куда будут<br>помещаться отчеты об обновлениях клиентов. Для продолжения нажмите кнопку 'Далее | a <sup>t</sup> |
| Разрешить автообновление клиентов IPS                                                                                                    |                |
| Отложенный запуск службы автообновления (Windows Vista и выше)                                                                                                    |                |
| Nserver/IPSClientUpdateLogs                                                                                                    | брать          |
| Внимание!<br>Папка должна быть доступна на запись всем машинам с клиентом IPS. Прим<br>\server\IPSLogs                                                                                                    | ер: \          |
| < Назад Далее > (                                                                                                    | Этмена         |

В операционных системах Windows (начиная с Windows Vista) доступен отложенный режим старта служб. Службы с отложенным режимом запуска стартуют приблизительно через 2-3 минуты после старта служб с автоматическим режимом запуска, когда все основные службы уже выполняются, сеть доступна и т.д. Установка переключателя **Отложенный запуск служб автообновления** при установке серверной части IPS не приводит к однозначной установке на клиентах службы автообновления IPS в режиме отложенного запуска – это режим, который предлагается по умолчанию при установке клиентов IPS. Следует иметь в виду, что при установке служб автообновления в отложенном режиме обновление будет выполняться позже, чем обычно. Это может привести к проблемам, если работа с клиентами IPS начинается непосредственно сразу после старта операционной системы.

Службе автоматического обновления клиентов IPS на клиентах настраивается зависимость от службы Сетевой вход в систему (Netlogon).

Служба автоматического обновления клиента IPS не устанавливается на машинах, на которых одновременно устанавливается и клиент, и сервер IPS.

Далее инсталлятор предложит указать тип СУБД, который будет использоваться сервером IPS для доступа к базе данных.

| Установка Intermech Professional Solutions                                                                                                    |
|----------------------------------------------------------------------------------------------------|
| Intermech Professional Solutions                                                                                                    |
| Система управления базой данных                                                                                                    |
|                                                                                                    |
| Укажите систему управления базой данных (СУБД).<br>Для MSSQL Server: Если СУБД еще не установлена нажмите кнопку "Установить SQL<br>Express" для установки SQL Express. Во время установки SQL Express укажите "Режим<br>проверки подлинности: Смешанный". Дождитесь окончания установки.<br>Для продолжения нажмите кнопку 'Далее'<br>MSSQL Server Установить SQL Express |
| Oracle                                                                                                    |
|                                                                                                    |
| < Назад Далее > Отмена                                                                                                    |

Предлагаемых вариантов три: MSSQL Server, Oracle или PostgreSQL.

В случае, если выбирается MSSQL Server и он еще не установлен, то имеется возможность установки Sql Express. Нажмите кнопку **Установить SQL Express**, следуйте указаниям мастера установки Sql Express. Обязательное требование к установке Sql Express состоит в указании **Режим проверки подлинности:** Смешанный. По окончании установки Sql Express нажмите кнопку **Далее** в программе установки IPS.

В зависимости от выбранного типа СУБД инсталлятору понадобится информация для подключения к базе данных.

Для MSSQL необходимо указать имя сервера с установленным MSSQL-сервером и имя базы. Если соединение производится с Sql Express, рекомендуется установить переключатель Coeдинение с SQL Express. При этом к имени сервера будет добавлена строка \SQLEXPRESS.

| Установка Intermech Professional Solutions                                                                       |                                                                      |
|----------------------------------------------------------------------------------------------------|----------------------------------------------------------------------|
|                                                                                                    | Intermech Professional Solutions                                     |
|                                                                                                    | mennech Professional solutions                                       |
| Параметры полключен                                                                                              | ия к MSSOL Server                                                    |
|                                                                                                    |                                                                      |
| Укажите имя сервера с MSSQL Server.<br>Укажите "Coeдинение с SQL Express", е<br>данных используется SQL Express. | сли в качестве системы управления базой                              |
| dataserver                                                                                                    | Coeдинение с SQL Express                                             |
| Укажите имя базы данных. Если требує<br>"Импорт базы". Для продолжения нажм<br>Intermech                         | ется импортировать базу данных нажмите кнопку<br>иите кнопку 'Далее' |
|                                                                                                    |                                                                      |
| Импорт базы                                                                                                    |                                                                      |
|                                                                                                    |                                                                      |
|                                                                                                    | < Назад Далее > Отмена                                               |

Если СУБД MSSQL установлена и импорт базы IPS еще не произведен, то можно выполнить импорт, нажав кнопку Импорт базы.

| 0000                                      | Intermech                                                                                                    |                                               | Сервер                  | dataserver        |              |
|-------------------------------------------|----------------------------------------------------------------------------------------------------|-----------------------------------------------|-------------------------|-------------------|--------------|
| <b>1. Ук</b>                              | ажите данные д                                                                                                    | ля автор                                      | мзации                  |                   |              |
| sa                                        |                                                                                                    |                                               | 0116                    |                   | По умолчанию |
|                                           | торизация Window                                                                                                    | s                                             |                         |                   |              |
|                                           |                                                                                                    |                                               |                         |                   |              |
| 2. Вы                                     | полните тест по                                                                                                    | дключен                                       | ня                      |                   |              |
| Te                                        | ест подключения                                                                                                    |                                               |                         |                   |              |
| <b>.</b>                                  |                                                                                                    |                                               |                         |                   |              |
| 3 Ha                                      | CTDONTE DADAME                                                                                                    | THE COS                                       | паваемой Г              | ASH .             |              |
| 3. Ha                                     | стройте параме                                                                                                    | тры соз,                                      | даваемой (              | базы              |              |
| 3. на                                     | стройте параме<br>Доп. параметры                                                                                        | тры соз                                       | даваемой (              | <u>јазы</u>       |              |
| 3. на<br><br>4. Ук                        | стройте параме<br>lon. параметры<br>ажите место рак                                                                     | тры соз,                                      | даваемой (<br>ния файла | )азы<br>С данными |              |
| 3. на<br>[]<br>4. Ук                      | стройте параме<br>Доп. параметры<br>ажите место рас                                                                     | тры соз,                                      | даваемой (<br>ния файла | с данными         | 1            |
| 3. на<br>4. Ук<br>d:\Ba                   | стройте параметры<br>доп. параметры<br>ажите место рак<br>ses\MSSQL\interme                                             | тры соз,<br>сположе<br>ch.bak                 | даваемой (<br>ния файла | базы<br>Сданнымы  | я<br>Выбрать |
| 3. На<br>4. Ук<br>d:\Ва<br>5. Вь          | стройте параме<br>lon. параметры<br>ажите место рак<br>ses\MSSQL\interme<br>полните импорт                              | тры соз,<br>сположе<br>ch.bak<br>базы         | даваемой с              | базы<br>Сданнымы  | а<br>Выбрать |
| 3. на<br>4. Ук<br>d:\Ва<br>5. Вь          | стройте параме<br>lon. параметры<br>ажите место рас<br>ses\MSSQL\interme<br>полните импорт<br>Импорт                    | тры соз,<br>сположе<br>ch.bak<br>базы         | даваемой с<br>ния файла | с данными         | а<br>Выбрать |
| 3. На<br>4. Ук<br>d:\Ba<br>5. Вь          | стройте параме<br>доп. параметры<br>ажите место рак<br>ses\MSSQL\interme<br>полните импорт<br>Импорт                    | пры соз,<br>сположе<br>ch.bak<br>базы         | даваемой с<br>ния файла | с данным          | а<br>Выбрать |
| 3. На<br>4. Ук<br>d:\Ва<br>5. Вь<br>6. На | стройте параме<br>lon. параметры<br>ажите место рак<br>ses\MSSQL\interme<br>иполните импорт<br>Импорт<br>жмите кнопку В | тры соз,<br>сположе<br>ch.bak<br>базы<br>ыход | даваемой с<br>ния файла | с данными         | а<br>Выбрать |

Сначала необходимо указать данные для авторизации либо оставить авторизацию Windows, затем выполнить тест подключения. При успешном подключении станут доступны кнопка настройки дополнительных параметров импорта (заполненных значениями по умолчанию) и кнопка запуска процесса импорта. В поле ввода п. 4 должно быть указано место расположения файла с инсталляционной базой IPS (по

умолчанию <диск с программой установки IPS>:\Bases\MSSQL\intermech.bak) Нажмите кнопу Импорт, дождитесь окончания процесса импорта и нажмите кнопку Выход.

| Лля | Oracle | е необу | колимо | указать | серве | ои SID | базы  | ланных | IPS | в  | Oracle | 3 |
|-----|--------|---------|--------|---------|-------|--------|-------|--------|-----|----|--------|---|
| для | Oracin |         | одимо  | ynasaib | CCPBC | non    | ousbi | данных | пo  | ъ, | oracic | - |

| 🚷 Установка Intermech Professional Solutions - 7.0.0.201 X                             |
|----------------------------------------------------------------------------------------|
|                                                                                        |
|                                                                                        |
| INTERMECH PROFESSIONAL SOLUTIONS                                                       |
| A INTERMECTION ESSIONAL SOLUTIONS                                                      |
|                                                                                        |
| Параметры подключения к Oracle                                                         |
| Укажите имя сервера и имя базы данных Oracle (SID).                                    |
| Cepsep : DBSERVER                                                                      |
| База (SID): Intermech                                                                  |
| При необходимости выполните импорт базы данных. Для продолжения нажмите кнопку 'Далее' |
|                                                                                        |
|                                                                                        |
|                                                                                        |
|                                                                                        |
|                                                                                        |
|                                                                                        |
|                                                                                        |
|                                                                                        |
|                                                                                        |
|                                                                                        |
| < Назад Далее > Отмена                                                                 |

При выборе СУБД PostgreSQL нужно будет указать сервер и имя базы данных IPS в PostgreeSQL.

При установке серверной части IPS можно указать некоторые настройки, которые будут применены к клиентам IPS при их установке.

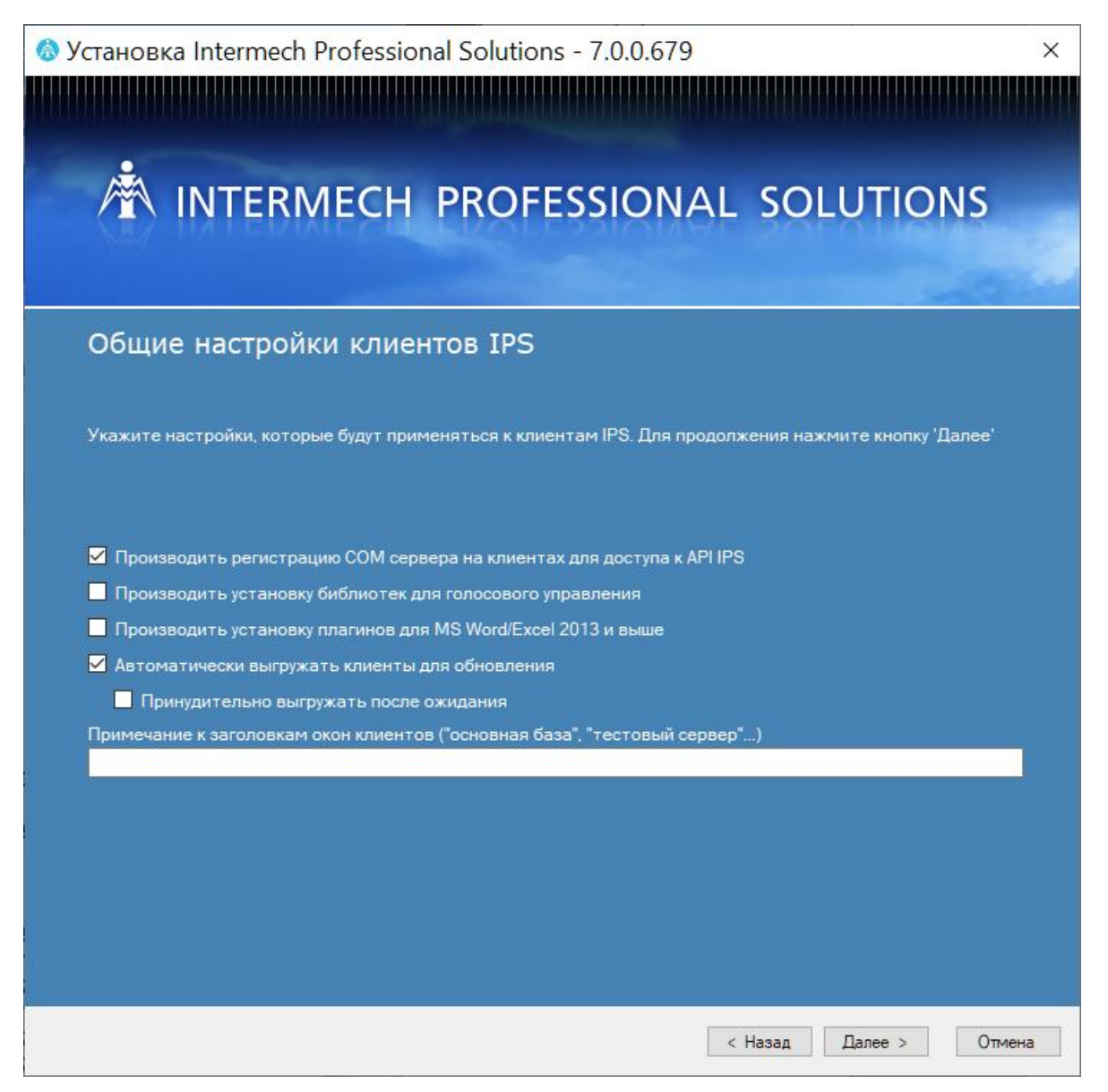

Параметр **Производить регистрацию СОМ сервера на клиентах для доступа к API IPS** позволяет разрешить доступ к API на клиентских машинах IPS. По умолчанию доступ разрешен.

Параметр **Производить установку библиотек** для голосового управления указывает на необходимость установки на клиентских машинах IPS библиотек голосового управления Microsoft Speech Platform.

Параметр **Производить установку плагинов** для MS Word/Excel 2013 позволяет интегрировать в приложения MS Office 2013 и выше команды взаимодействия с клиентом IPS.

Параметр Автоматически выгружать клиенты для автообновления указывает службе автоматического обновления клиентов IPS выполнять действия по периодической проверке необходимости автообновления, а также давать сигнал к закрытию клиентов IPS для последующего проведения обновлений.

Параметр **Принудительно выгружать после ожидания** может быть включен только одновременно с параметром **Автоматически выгружать клиенты** для автообновления. При включении данного параметра, если обновляемые процессы клиента IPS не смогли закрыться автоматически, то они будут закрыты принудительно. Следует иметь в виду, что при включении параметра может происходить потеря несохраненных данных в тех случаях, когда процесс не может закрыться автоматически из-за ожидания ответа на запрос сохранения, и при этом в течении нескольких минут не последовала реакция пользователя на этот запрос.

На следующем шаге установки следует указать на необходимость использования брокера подключений к серверам приложений IPS (см. Приложение 10 Руководства администратора).

Брокер подключений используется для балансировки нагрузки между серверами приложений IPS при наличии нескольких серверов приложений IPS, подключенных к одной базе данных (одна база данных-один брокер подключений-несколько серверов приложений). Клиенты IPS при необходимости обращаются к

брокеру подключений и получают от него информацию о предпочтительном для подключения сервере приложений.

| 📱 Установка Interm                                                                                     | ech Professional Solutions - 5.0.0.418                                                                                                    | ×  |
|----------------------------------------------------------------------------------------------------|----------------------------------------------------------------------------------------------------|----|
| *                                                                                                    | Intermech Professional Solution                                                                                                    | IS |
| Настройка                                                                                              | брокера подключений                                                                                                    |    |
|                                                                                                    |                                                                                                    |    |
| Укажите настройки<br>рекомендовано при<br>той же базе данных<br>• Не использовать<br>• Установить новь | использования брокера подключений к серверам приложений IPS. Использование брокера<br>наличии/планировании более одного активного сервера приложений IPS с доступом к одной<br>ми | и  |
| Способустановки                                                                                        | Режим выбора сервера приложений Список серверов приложений                                                                                                    | 1  |
| <ul> <li>Сервис</li> <li>Консольное и<br/>Укажите порт ди<br/>9901</li> </ul>                          | приложение Старт при запуске системы<br>пя связи с брокером                                                                                                    |    |
| О Настроить на суг                                                                                     | цествующий (при сетевой установке клиентов IPS имя localhost не допускается)                                                                                                    |    |
| Сервер с брокером<br>SERVER                                                                            | Порт для связи с брокером<br>9901 🗘                                                                                                    |    |
|                                                                                                    |                                                                                                    |    |
|                                                                                                    | < Назад Далее > Отмена                                                                                                    | 3  |

На данном этапе можно пропустить установку брокера, установить новый брокер, настроить сервер приложений на существующий брокер.

**Внимание!** Если нет ни одного установленного брокера и используется один сервер приложений, но есть определенная тенденция к тому, что рост базы данных потребует введения дополнительных серверов приложений, то рекомендуется сразу производить установку брокера даже при одном сервере приложений во избежание впоследствии установки, настройки и обновления брокера вручную.

**Внимание!** Брокер подключений устанавливается из расчета «одна база данных-один брокер подключений».

При установке нового брокера на странице Способ установки нужно указать, в каком виде производить установку: в виде службы либо в виде консольного приложения. На одной машине может быть установлено несколько брокеров, при этом только один из них может быть в виде сервиса и при этом каждый брокер должен иметь свой уникальный порт для связи с клиентами IPS.

На странице **Режим выбора сервера приложений** указывается, в каком порядке брокер будет предлагать серверы приложений для клиентов IPS.

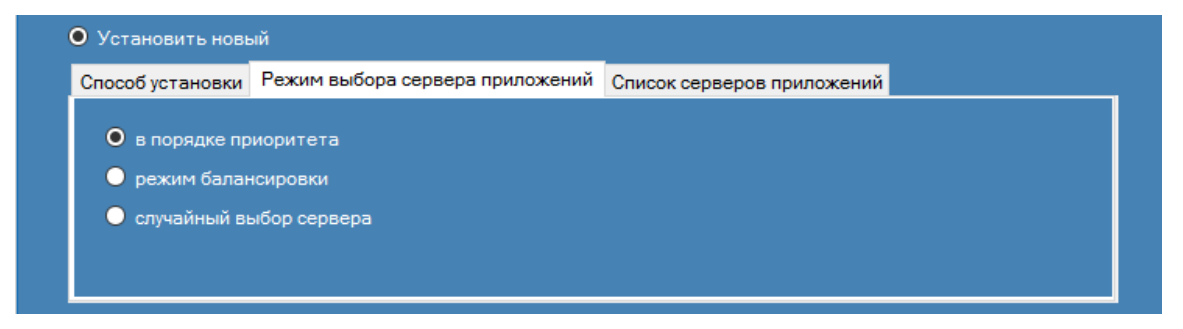

На странице Список серверов приложений необходимо сформировать список серверов приложений, к которым брокер обращается за статистикой.

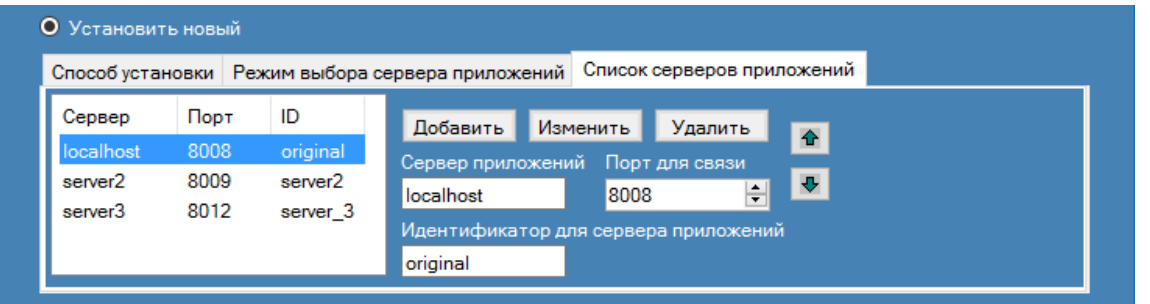

В списке поле **Сервер** содержит имя машины, на которой работает сервер приложений, поле **Порт** содержит порт, на котором работает соответствующий сервер приложений, а поле **ID** – произвольный строковый идентификатор, используемый при записи в конфигурационный файл брокера. Имя сервера **localhost** указывает на ту же самую машину, на которой установлен брокер, без явного указания ее имени.

При настройке сервера приложений на использование существующего брокера (переключатель настроить на существующий) в поле Сервер с брокером необходимо указать имя машины, на которой установлен брокер, а в поле Порт для связи с брокером указать порт, который прослушивает брокер. Данная информация будет использована в дальнейшем клиентами IPS для связи с брокером подключений.

Внимание! При настройке сервера приложений на использование существующего брокера в поле Сервер с брокером нужно указывать явное имя машины, то есть то имя, по которому машина доступна из сети. В частности, это значит, что имя localhost в поле Сервер с брокером задействовать нельзя.

Установка сервера IPS будет выполнена в папку, указываемую на следующем шаге установки.

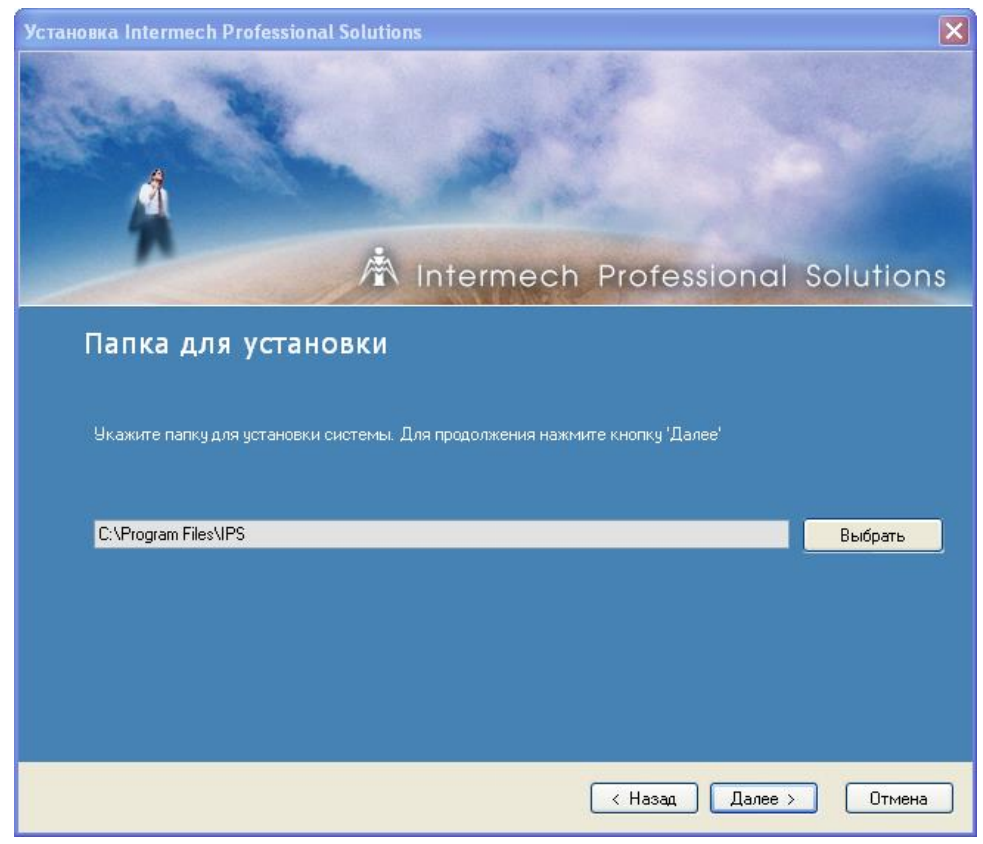

Допускается также редактирование имени папки, в которой будут создаваться ярлыки на устанавливаемые программные продукты.

| Установка Intermech Professional                                            | Solutions                     |           |  |  |
|-----------------------------------------------------------------------------|-------------------------------|-----------|--|--|
| X                                                                           | A Intermech Professional      | Solutions |  |  |
| Папка для ярлыков                                                           |                               |           |  |  |
| Укажите папку для установки ярлыков. Для продолжения нажмите кнопку 'Далее' |                               |           |  |  |
| C:\Documents and Settings\All U                                             | lsers\Главное меню\Программы\ |           |  |  |
| Intermech Professional Solution                                             | 15                            |           |  |  |
|                                                                             |                               |           |  |  |
|                                                                             |                               |           |  |  |
|                                                                             |                               |           |  |  |
|                                                                             | < Назад Далее >               | Отмена    |  |  |

Далее программа установки предложит возможность настройки режима тихой установки клиентов IPS.

| 🖳 Установка Intermech Professional Solutions - 4.0.0.342                                                                                                    |  |  |  |  |
|----------------------------------------------------------------------------------------------------|--|--|--|--|
| Intermech Professional Solutions                                                                                                    |  |  |  |  |
|                                                                                                    |  |  |  |  |
| Пастроика режима тихои установки                                                                                                    |  |  |  |  |
| Укажите на необходимость настройки режима тихой установки клиентов IPS и произведите<br>настройку параметров. Тихий режим может потребоваться для быстрого развертывания<br>клиентов IPS на большом количестве машин. Для продолжения нажмите кнопку 'Далее' |  |  |  |  |
| 🔽 Подготовка режима тихой установки клиентов IPS                                                                                                    |  |  |  |  |
| Настроить                                                                                                    |  |  |  |  |
| При включении подготовки режима тихой установки убедитесь (кнопка<br>"Настройка"), что значения параметров для формирования инсталлятора<br>клиентов IPS содержат корректные значения.                                                                       |  |  |  |  |
| < Назад Далее > Отмена                                                                                                    |  |  |  |  |

В случае выбора варианта подготовки режима тихой установки клиентов IPS следует нажать кнопку Настройка и выполнить настройку параметров: только в этом случае станет доступна для нажатия кнопка Далее. Тихая установка клиентов IPS выполняется на клиентских машинах путем запуска клиентского инсталлятора при помощи командной строки и не требует взаимодействия с пользователем, что позволяет увеличить скорость развертывания клиентов IPS в сети. Отчеты о выполнении тихой установки записываются в журнал событий операционной системы и файлы отчетов.

| 🖷 Настройка параметров тихой установки клиентов IPS — 🛛                                                                                                    |  |  |  |  |  |  |
|----------------------------------------------------------------------------------------------------|--|--|--|--|--|--|
| Следует иметь в виду, что на машинах уже могут быть установлены клиентские части IPS, поэтому следует обеспечи<br>уникальность параметров "Идентификатор установки", "Папка для установки" и "Наименование группы ярлыков".<br>Папка отчётов об установке должна быть доступной на запись для всех машин с устанавливаемыми клиентами IPS;<br>рекомендуется совместить её с папкой отчетов автообновлений клиентов IPS. |  |  |  |  |  |  |
| Идентификатор установки: 184                                                                                                    |  |  |  |  |  |  |
| Папка для установки: %Program Files %\IPS (184)                                                                                                    |  |  |  |  |  |  |
| Наименование группы ярлыков: Intermech Professional Solutions (184)                                                                                                    |  |  |  |  |  |  |
| Папка отчётов установки: %Тетр%                                                                                                    |  |  |  |  |  |  |
| <ul> <li>Копирование документации</li> <li>Копирование xml документации разработчика сценариев C# и модулей расширения</li> <li>Копирование примеров</li> </ul>                                                                                                    |  |  |  |  |  |  |
| Регистрировать расширения для редактора документов: imdx;pex;revx;spx;zimd                                                                                                    |  |  |  |  |  |  |
| <ul> <li>Производить установку библиотек для голосового управления</li> <li>Производить установку плагинов Office 2013</li> <li>Установка SPDS в автоматическом режиме не производится</li> </ul>                                                                                                    |  |  |  |  |  |  |
| Включить службу автоматического обновления клиентов                                                                                                    |  |  |  |  |  |  |
| Имя admuser Пароль:                                                                                                    |  |  |  |  |  |  |
| Домен domain Пароль повторно:                                                                                                    |  |  |  |  |  |  |
| ▲ Автоматически выгружать клиенты для обновления Отложенный запуск службы автматического обновления Принудительно выгружать после ожидания Для выполнения автоматического обновления клиентов IPS учетная запись должна иметь на клиентских машинах права установки приложений, изменения системного реестра, входа в качестве службы и доступа в сеть.                                                                 |  |  |  |  |  |  |
| ОК Отмен                                                                                                    |  |  |  |  |  |  |

- Идентификатор установки число. На каждой клиентской машине может быть установлено несколько клиентских частей IPS. Для возможности последующего обновления программа установки IPS идентифицирует устанавливаемые клиенты уникальными в рамках клиентской машины идентификаторами. Первый вручную установленный клиент IPS получит идентификатор 1, второй 2 и т.д. При автоматической установке клиента IPS на несколько машин одновременно должна быть обеспечена уникальность идентификаторов установки на всех устанавливаемых клиентах, поэтому за идентификатор тихой установки принимается случайное число в диапазоне 100-999. Если в сети будет настроено несколько инсталляторов IPS с возможностью тихой установки, то в процессе предварительной установки IPS в этой сети.
- Папка для установки. Указывает путь на клиентских машинах, куда будет устанавливаться клиент IPS при тихой установке. По умолчанию данный путь содержит в себе идентификатор установки, чтобы обеспечить уникальность пути для установки на каждой клиентской машине. Путь может содержать подстановку %ProgramFiles%, которая при установке на конкретную машину заменяется на путь к папке Program Files на этой машине в зависимости от того, на каком логическом диске установлена операционная система (например, c:\Program Files, e:\Program Files).
- Наименование группы ярлыков. Указывает уникальное название папки ярлыков IPS, создаваемых на клиентской машине при тихой установке клиента IPS. По умолчанию наименование группы ярлыков содержит в себе идентификатор установки, чтобы обеспечить уникальность наименований группы ярлыков при установки на каждой клиентской машине.

- Папка отчётов установки. По умолчанию содержит подстановку %Тетр%, показывающую, что файлы отчетов о тихой установке будут создаваться на клиентских машинах в папке, на которую указывает системная переменная TEMP. В качестве папки отчетов может быть указана сетевая папка, доступная на запись клиентским машинам, например <u>\\\server\IPSLogs</u>. При одновременной установке служб автоматического обновления клиентов IPS папку отчетов тихой установки клиентов можно совместить с папкой отчетов об автоматическом обновлении: для одной и той же машины имена файлов отчетов различаются для случаев тихой установки и автоматического обновления.
- Копирование документации, копирование примеров. Указывает, копировать ли на клиентские машины документацию и примеры в процессе тихой установки клиентов IPS.
- Регистрировать расширения для редактора документов. Список расширений документов через точку с запятой, регистрируемых на клиентах для обработки Редактором документов.
- Путь к файловому хранилищу на клиенте. Указывает уникальное название папки на клиентской машине, которая будет использована для размещения файлового хранилища. По умолчанию содержит в себе идентификатор установки, чтобы обеспечить уникальность наименований папки при установке на каждой клиентской машине.
- Производить установку библиотек для голосового управления. Указывает на необходимость установки на клиентских машинах IPS библиотек голосового управления Microsoft Speech Platform
- Производить установку плагинов для MS Word/Excel 2013. Позволяет интегрировать в приложения MS Office команды взаимодействия с клиентом IPS.
- Автоматическое обновление клиентов IPS. В данном блоке производится настройка автоматического обновления клиентов IPS для устанавливаемых в тихом режиме клиентов IPS. При этом путь к папке отчетов об автоматическом обновлении указывается ранее в окне указания необходимости установки автоматического обновления клиентов IPS.
- Автоматически выгружать клиенты для автообновления. Указывает службе автоматического обновления клиентов IPS выполнять действия по периодической проверке необходимости автообновления, а также давать сигнал к закрытию клиентов IPS для последующего проведения обновлений.
- Принудительно выгружать после ожидания. Может быть включен только одновременно с параметром Автоматически выгружать клиенты для автообновления. При включении данного параметра, если обновляемые процессы клиента IPS не смогли закрыться автоматически, то они будут закрыты принудительно. При включении параметра может происходить потеря несохраненных данных в тех случаях, когда процесс не может закрыться автоматически из-за ожидания ответа на запрос сохранения, и при этом в течении нескольких минут не последовала реакция пользователя на этот запрос.

Внимание! Следует иметь в виду, что при настройке режима тихой установки в файл настроек формируемого клиентского инсталлятора IPS в неявном виде сохраняется пароль пользователя для установки служб автоматического обновления клиентов IPS. По окончании установки клиентов IPS рекомендуется убрать данный файл настроек из состава клиентского инсталлятора IPS во избежание несанкционированного доступа к паролю. Файл настроек находится в папке инсталлятора клиента IPS, сформированного серверной инсталляцией IPS по пути <папка серверной установки IPS>\IPS.InstClient\Configs\AutoSetup. Имя файла настройки формируется по правилу <идентификатор установки>.xml.

В следующем окне инсталлятор сообщит о готовности к процессу установки. Для запуска процесса установки необходимо нажать кнопку **Установить**.

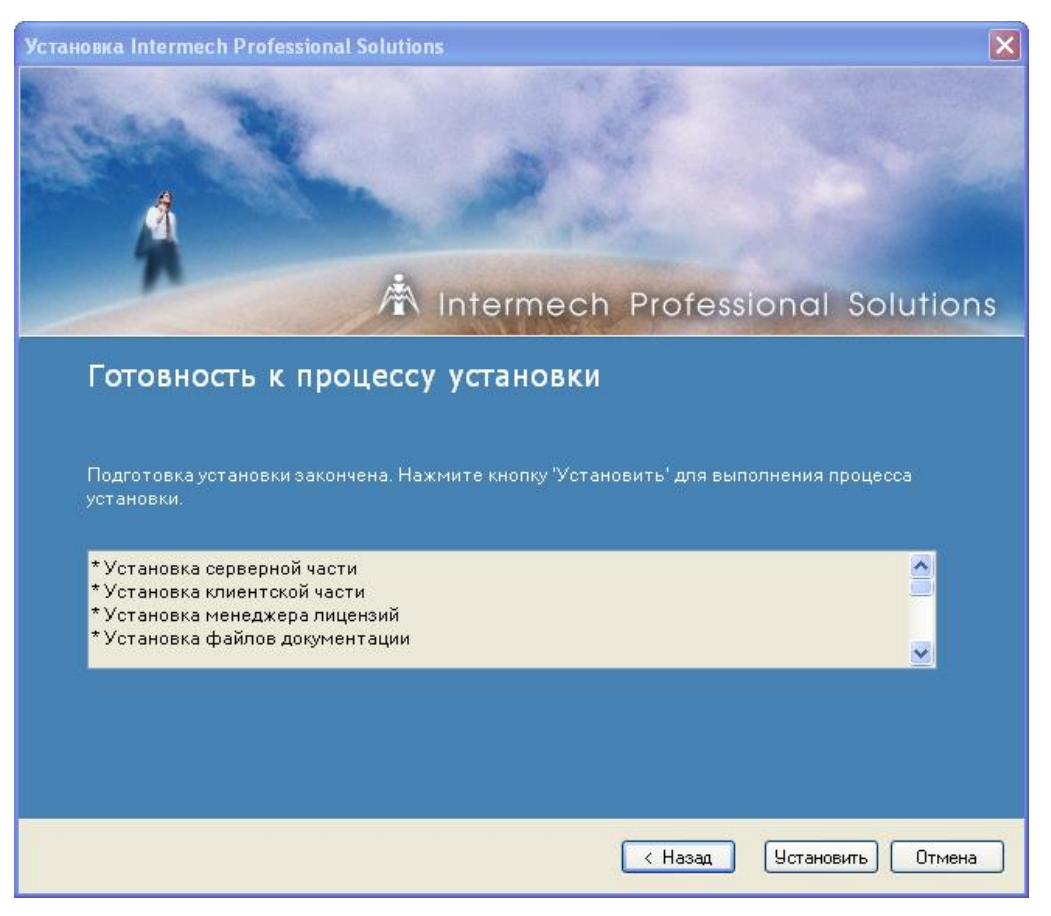

Процесс установки отображается в окне с указанием производимых действий и прогресса их выполнения.

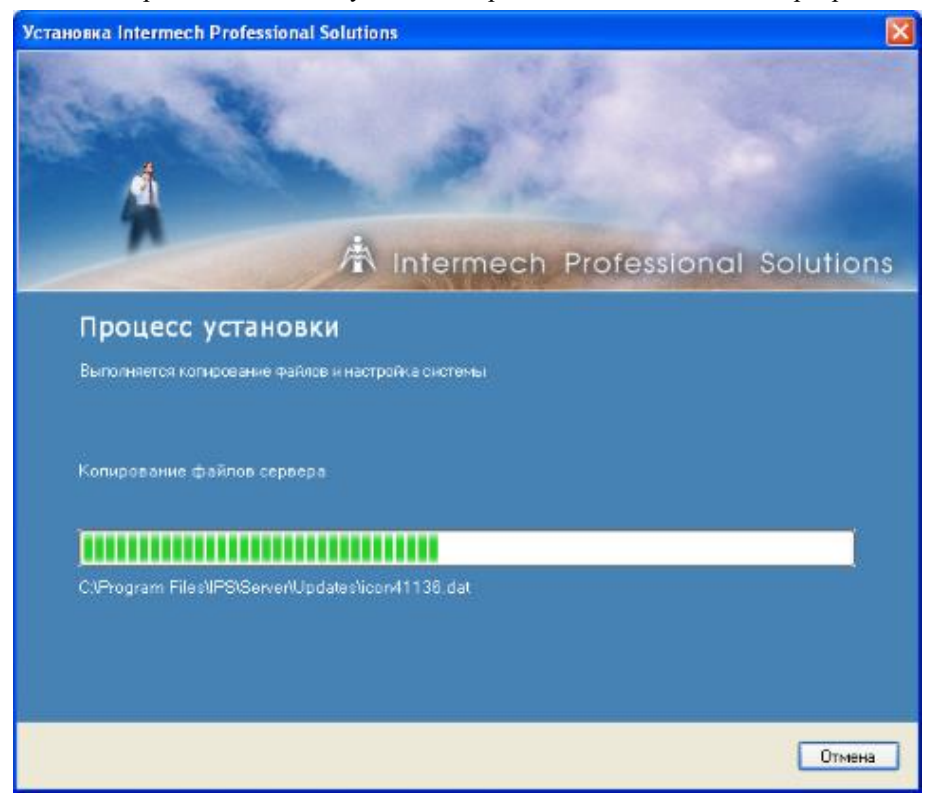

Если была указана необходимость установки менеджера лицензий, то инсталлятор выполнит также установку драйвера ключа аппаратной защиты, при этом будет выдано окно с просьбой вставить ключ в USB порт.

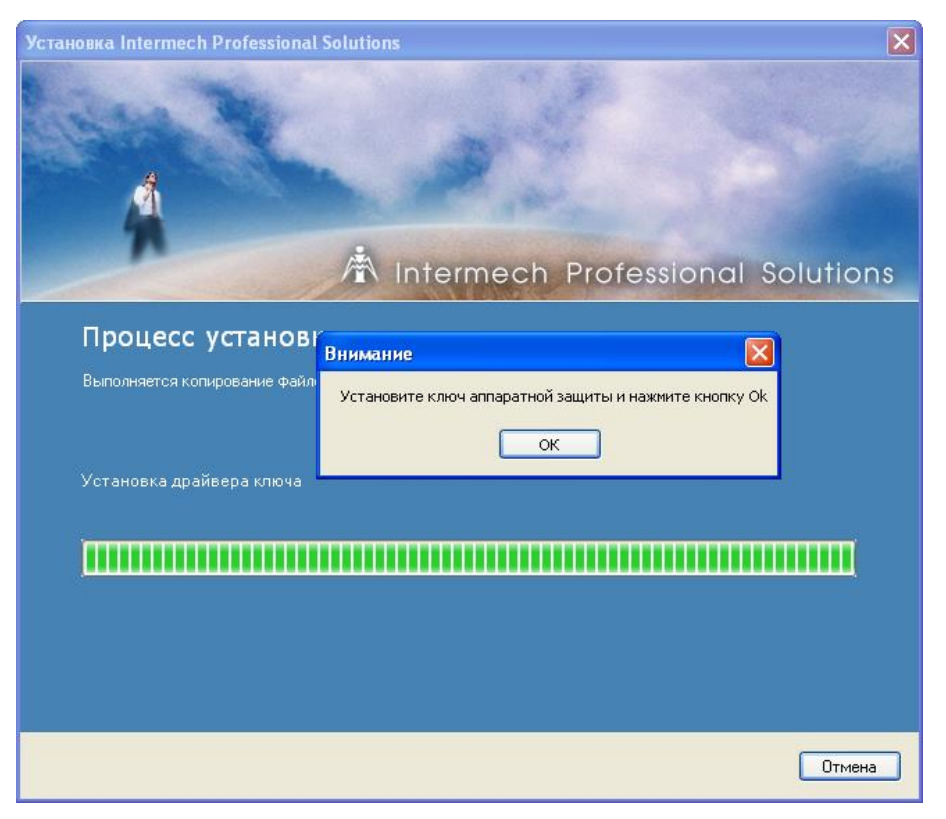

По окончании установки серверной части инсталлятор проинформирует об этом и предложит нажать кнопку Готово для выхода.

| Установка Intermech Professional                                                                                                    | Solutions                       |           |
|----------------------------------------------------------------------------------------------------|---------------------------------|-----------|
|                                                                                                    |                                 |           |
| and the second of the second of the second o | Intermech Protessional          | Solutions |
| Установка завершена. Нажми                                                                                                    | ите кнопку 'Готово' для выхода. |           |
|                                                                                                    | Гото                            | зо Отмена |

**Внимание!** Папку <серверная установка>\IPS.InstClient необходимо открыть в сеть для доступа к ней клиентских машин для последующей установки клиентов IPS.

Внимание! Если на сервере есть несколько сетевых интерфейсов и клиентская часть IPS не может соединиться со службой сервера IPS на нужном интерфейсе (при соединении выдается сообщение с указанием IP-адреса, принадлежащего другому сетевому интерфейсу), то необходимо изменить файлы Intermech.Server.Service.exe.config/ConsoleServer.exe.config следующим образом:

<u>Строку</u><br/><channel ref="tcp" port="порт">

, где порт - текущее значение порта,

Заменить на

<channel ref="tcp" port="nopt" bindTo="ip">

, где ір – IP адрес сервера для сетевого интерфейса, на котором клиент IPS соединяется со службой сервера IPS.

После изменения файлов настройки служба сервера IPS должна быть перезапущена.

При необходимости (для тестов и т.п) на машине можно установить несколько серверов IPS, при этом при запуске инсталлятора IPS необходимо указать, что будет выполняться установка нового экземпляра IPS, а не обновление существующего.

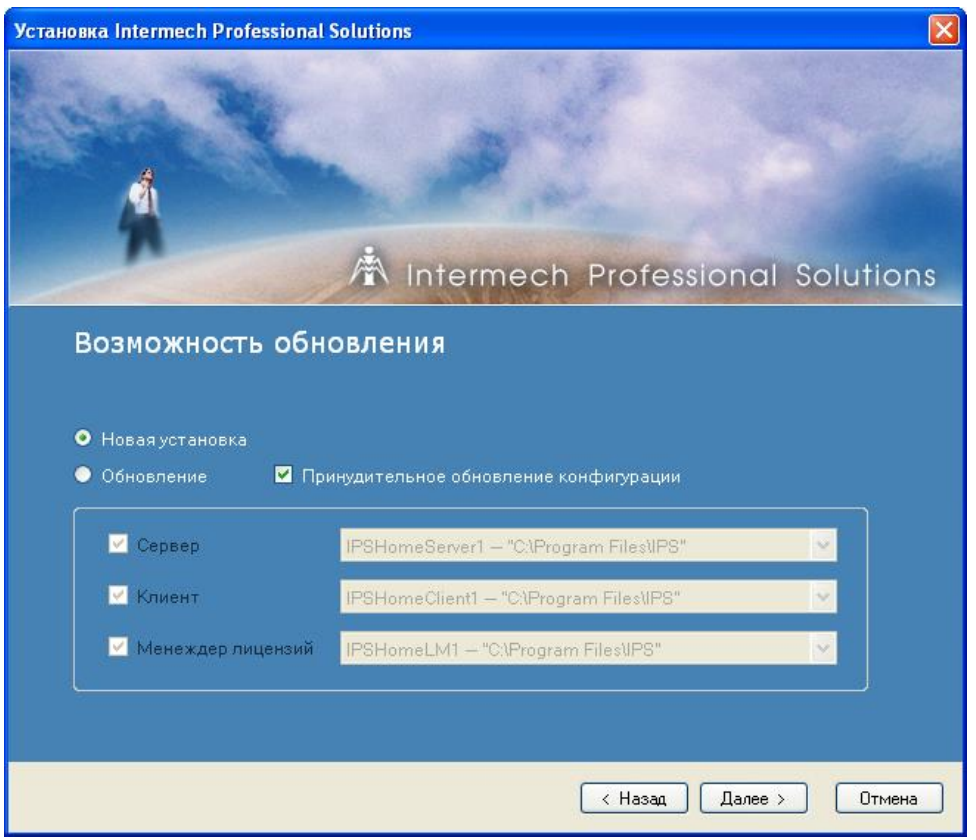

На одной и той же машине может быть установлен только один сервер IPS в виде системной службы. В виде консольного приложения может быть установлено несколько серверов IPS. При этом следует иметь в виду, что установка должна производиться в новые, а не в уже существующие папки. То же самое касается и указания папки с ярлыками на устанавливаемые программные продукты, а также значений портов для связи клиентов с серверами. Каждый установленный экземпляр сервера IPS при этом будет иметь свою собственную папку InstClient для установки клиентской части, связывающейся именно с этим экземпляром сервера IPS.

По окончании установки отображается информация о параметрах настройки доступа к web службам.

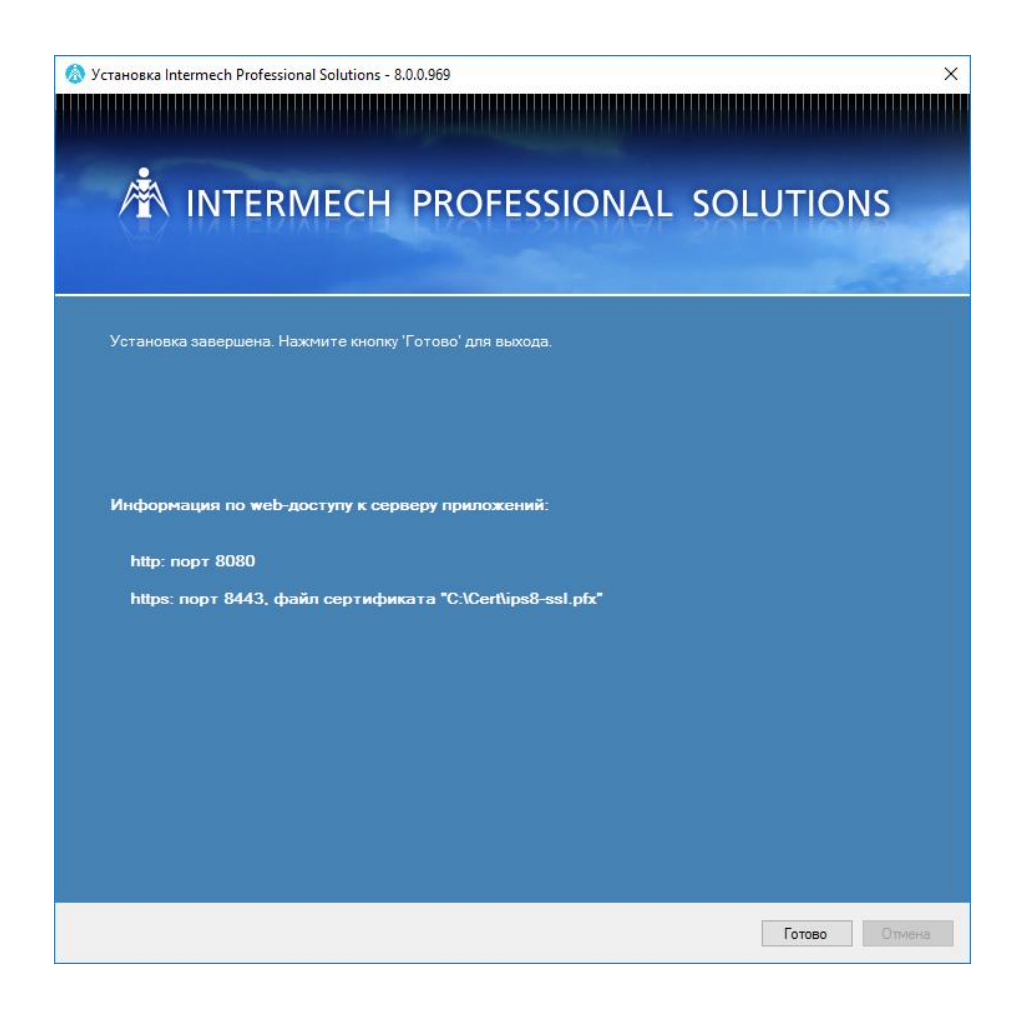

## 5 Деинсталляция IPS

Деинсталляция IPS выполняется при запуске деинсталлятора путем указания ярлыка Пуск / Программы / Intermech Professional Solutions/Удалить IPS или запуска файла Uninstall.exe из папки с установкой системы.

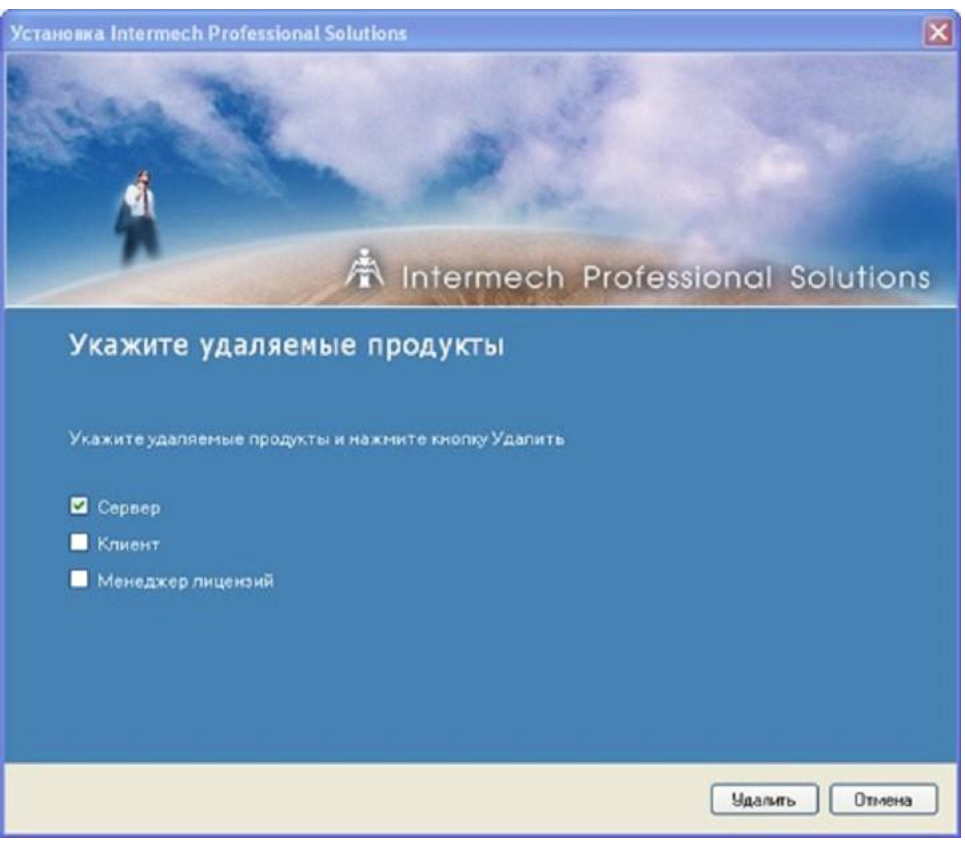

Программа деинсталляции спросит, что делать с общими файлами, установленными в системе. Если на данной машине больше нет продуктов ОДО «Интермех», то можно ответить Да для всех.

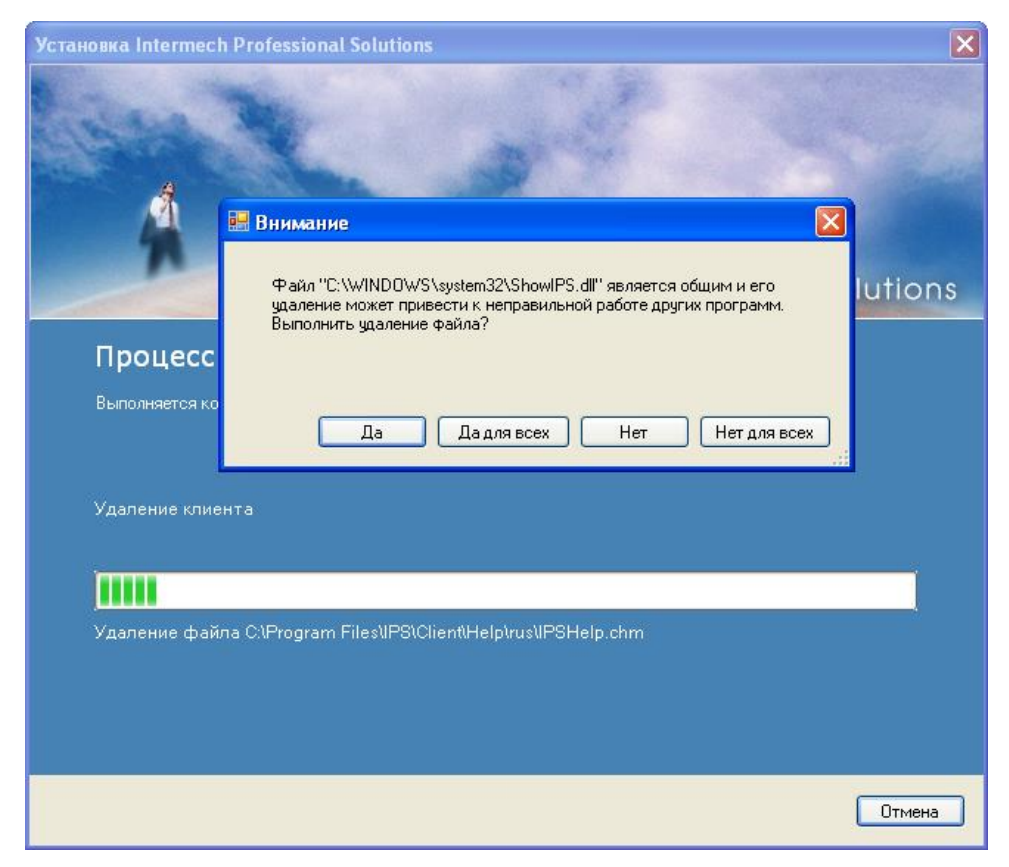

Во время удаления программа будет отображать состояние процесса удаления.

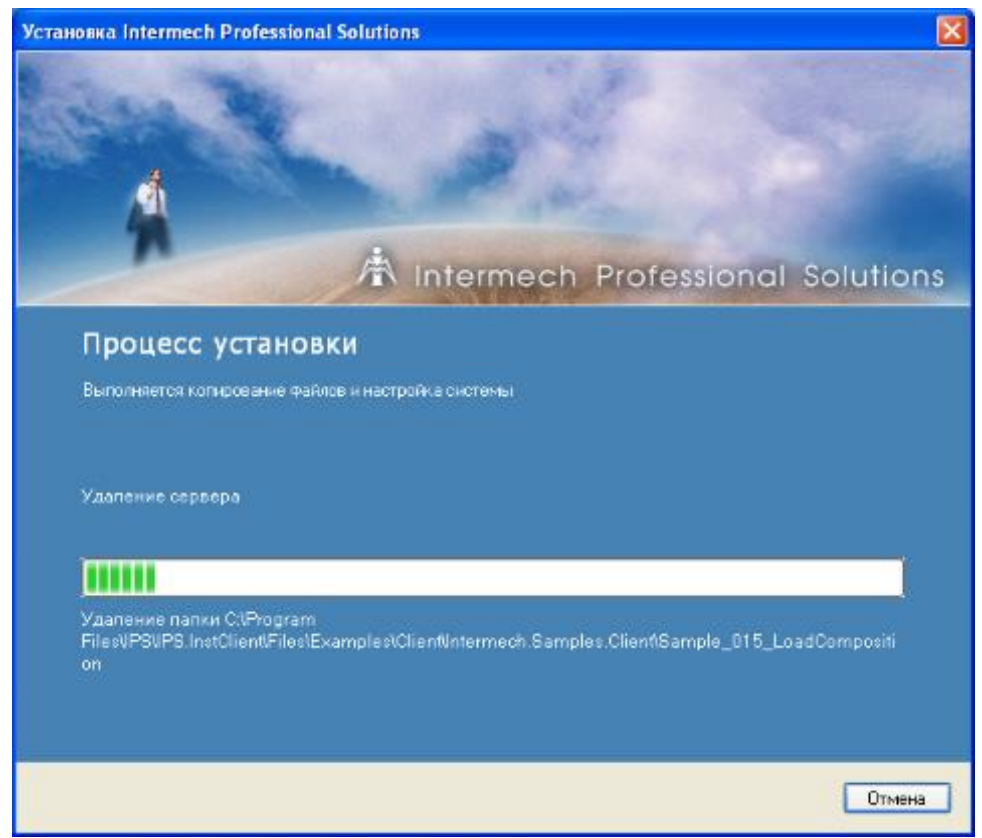

По окончании процесса программа выдаст уведомление.

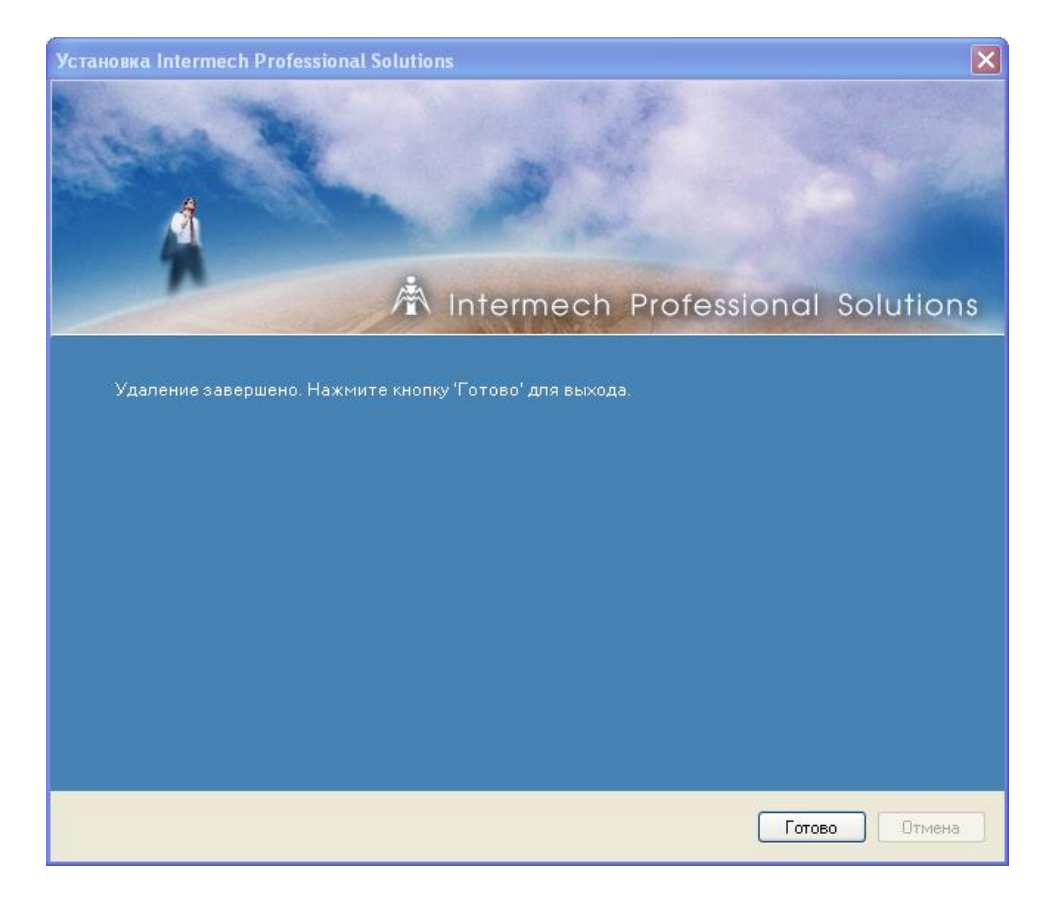